## BLACKBOARD GUIDE FOR STUDENT

How to log in to your Blackboard account

# • Step 1. Login to your PUA account Via Gmail then type your PUA mail and password

| Google                                                   | C                    |
|----------------------------------------------------------|----------------------|
| تسجيل الدخول                                             | بول<br>ا             |
| Gmail المتابعة إلى                                       | Gm                   |
| <ul> <li>البريد الإلكتروني أو الهاتف</li> </ul>          |                      |
| yourmail@pua.edu.eg                                      |                      |
| مل نسبت البريد الإلكتروني؟<br>هل نسبت البريد الإلكتروني؟ |                      |
| الا تمتلك هذا الكمبيوتر؟ استخدم نافذة التصفّح بخصم       | بخصوصية تامّة لتسجيل |
| الدخول. مزيد من المعلومات                                |                      |
| إنشاء حساب                                               | التالى               |
|                                                          |                      |

#### • Step 2. Open new tab and write the blackboard link

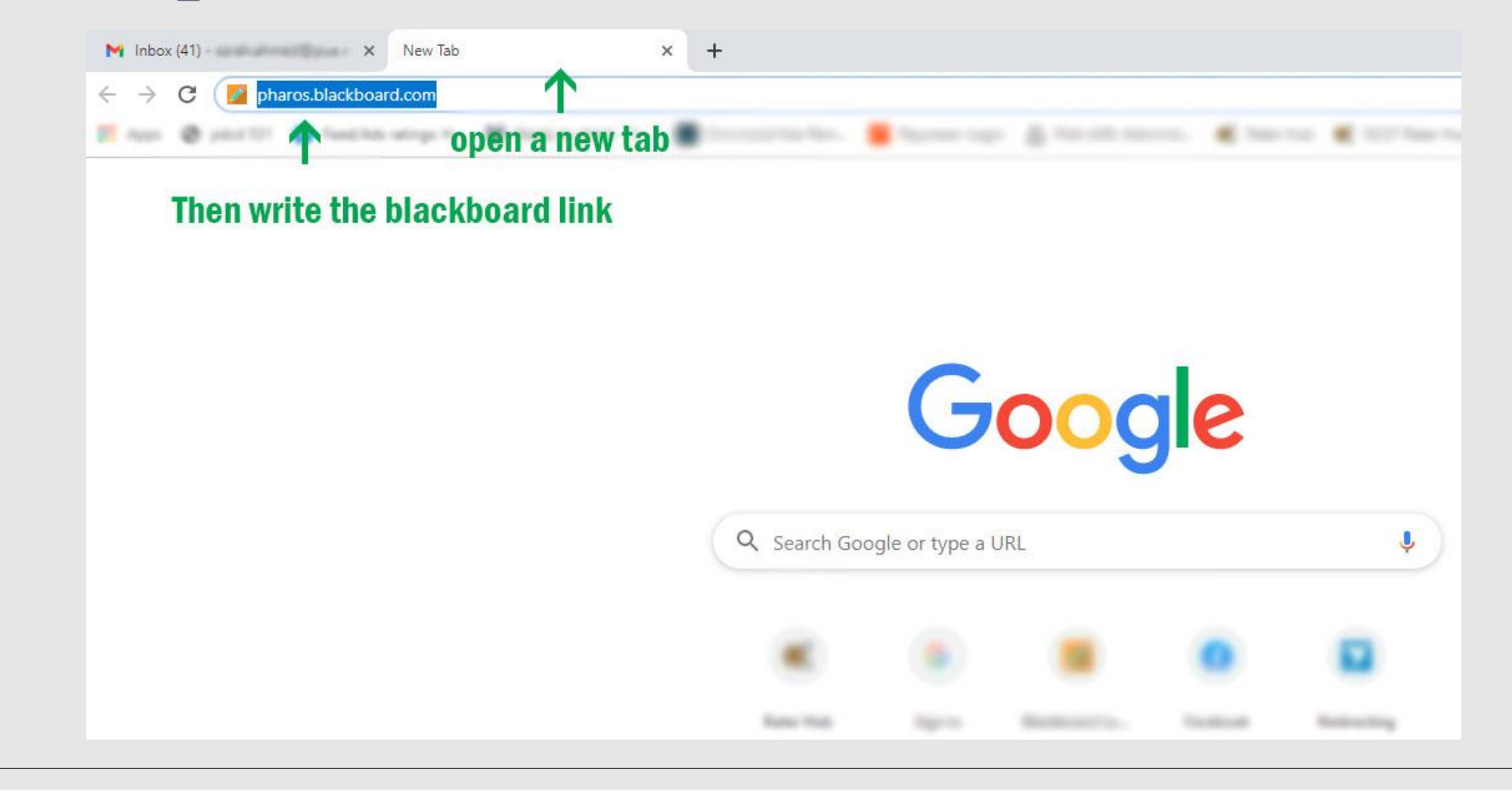

#### • Step 3. click on sign in with third party account button

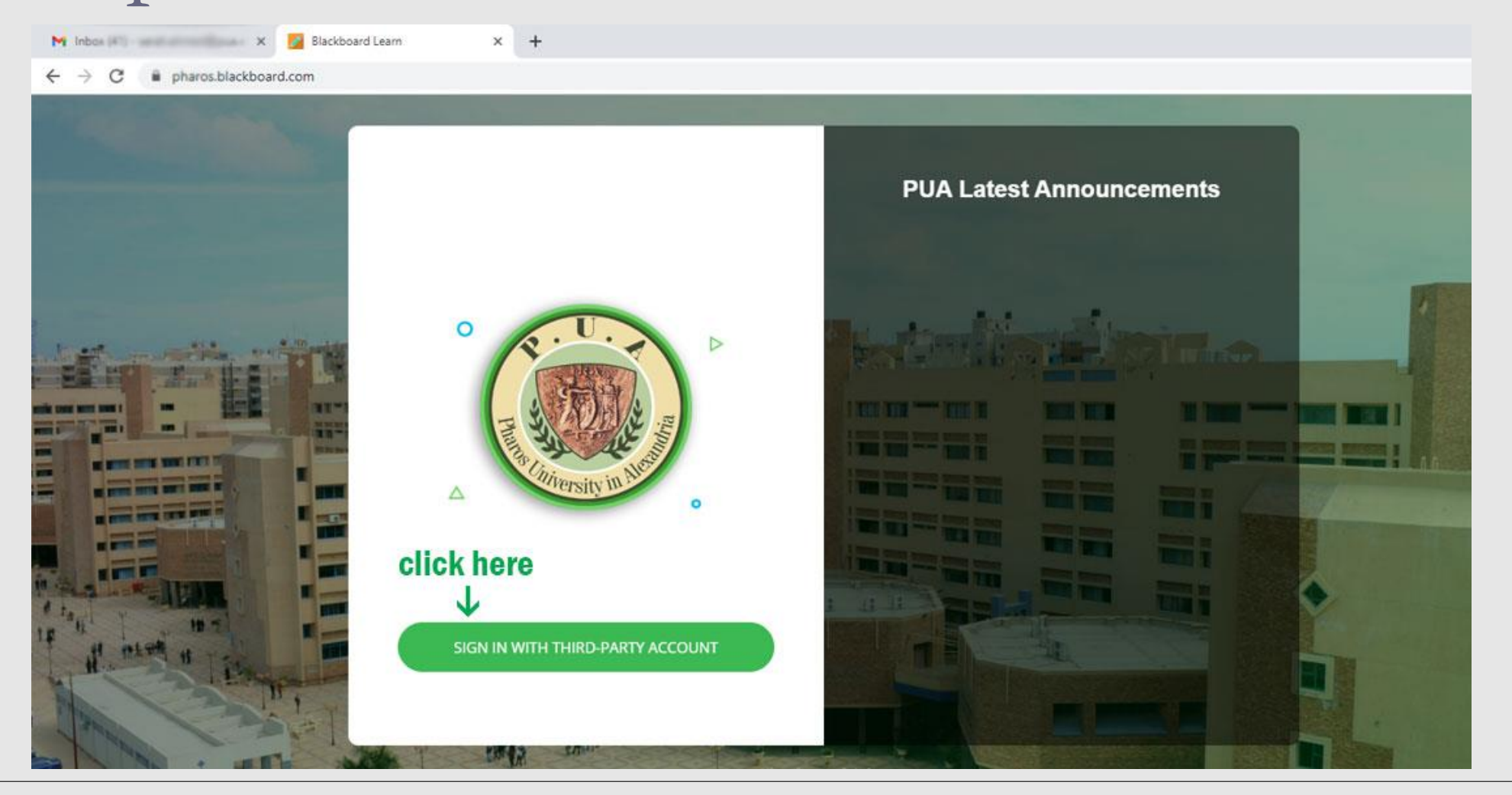

#### • Step 4. Then click PUA Email button

<sup>← →</sup> C 🔒 pharos.blackboard.com

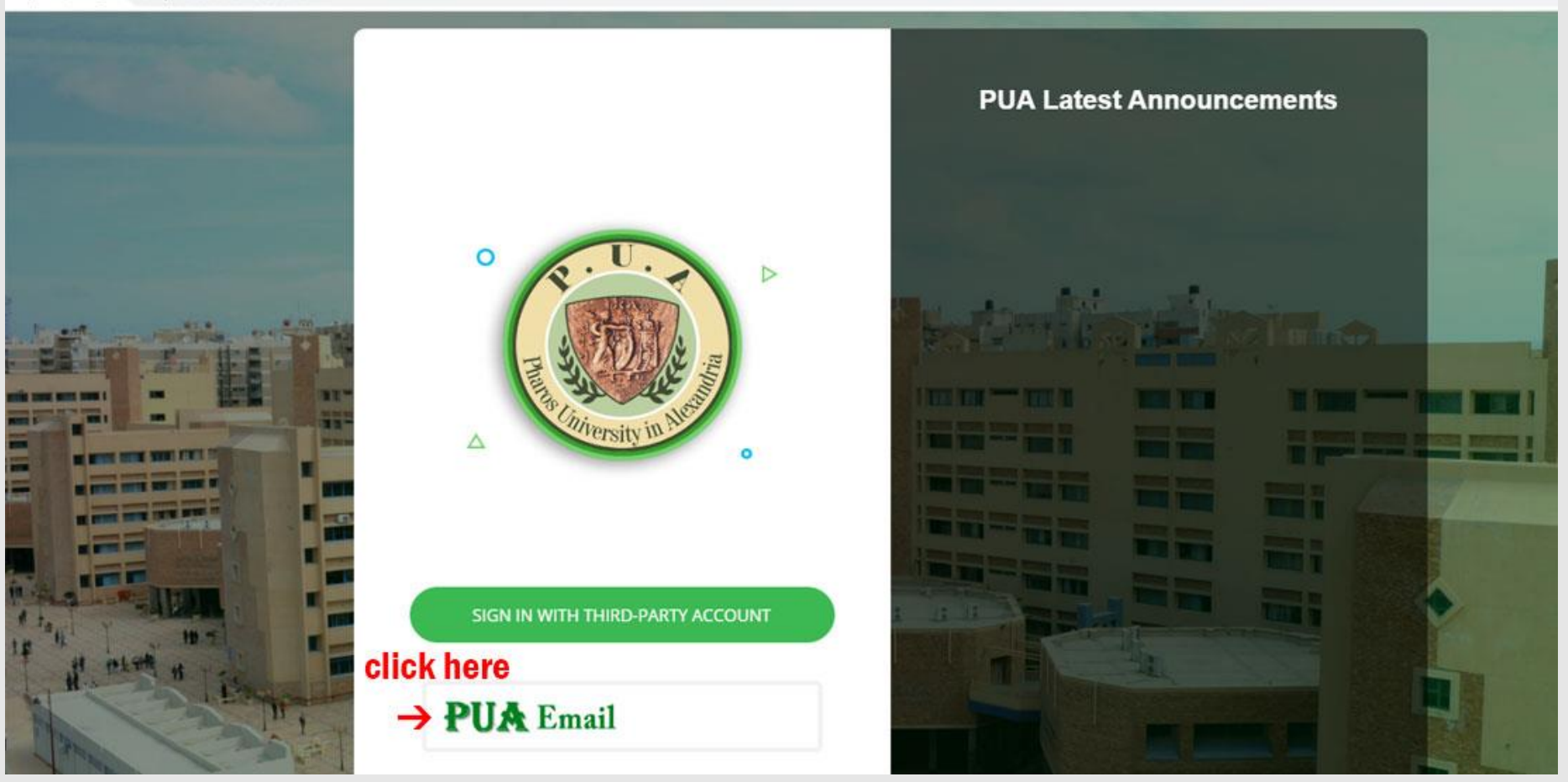

#### • Step 5. Select your PUA mail or type it

3) - sarah.ahmed@pua.e 🗙 Ġ Sign in - Google Accounts 🛛 🗙 🕂

accounts.google.com/AccountChooser/signinchooser?continue=https%3A%2F%2Faccounts.google.com%2Fo%2FsamI2%2Fidp%3Ffrom\_login%3D1%26zt%3DChRuc0IISW

|                        | Google<br>Choose an acco | ount       |
|------------------------|--------------------------|------------|
|                        | • Income and Income      |            |
| Select your pua mail → | @@pua.edu.eg             | Signed out |
|                        | •                        | Signed out |
|                        | 0                        | lipsi of   |
|                        | -                        | Einend out |

### • Step 5. Select your PUA mail or type it

| M Inbox (43)          | 🗙 🗾 Activity Stream      |   | × + -                                                                                                    | o × |
|-----------------------|--------------------------|---|----------------------------------------------------------------------------------------------------|-----|
| ← → C 🕯 pharos.bla    | ckboard.com/ultra/stream |   | * 🐱                                                                                                    | 6   |
| 🍥 PUA                 | Stream                   |   | Filter Show All 💌                                                                                                    | ¢   |
| fail Institution Page | System Notifications     |   | Create                                                                                                    |     |
| A                     |                          |   | Recent                                                                                                    |     |
| Activity Stream       |                          | - |                                                                                                    |     |
| Courses               | Nov 13, 2020             | ы |                                                                                                    |     |
| 웑 Organizations       | Nov 75, 2020             | 8 | Name and Annual Control of the State of the State of the  |     |
| Calendar              | Nov 15, 2019             | 5 |                                                                                                    |     |
| Messages              |                          | 1 |                                                                                                    |     |
| Grades                | Nov 15, 2017             | 8 |                                                                                                    |     |
| C Tools               | Nov 11, 2020             | C |                                                                                                    |     |
| A                     | No. 4, 2000              | Ē | Name of the second second seco |     |
| ⊖ Sign Out            |                          | 1 |                                                                                                    |     |
|                       | Nov 4, 2020              | 1 | Adjust come of oge                                                                                                    |     |
| Privacy               |                          | T |                                                                                                    | Ø   |